© МатБюро – Консультации по математике, программированию, экономике, праву, естественным наукам

Поможем вам с написанием программ: <u>www.matburo.ru/sub\_subject.php?p=pz</u>

Создание базы данных «Заказ тортов».

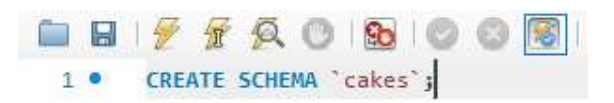

Рисунок 1 – Создание базы данных «Cakes»

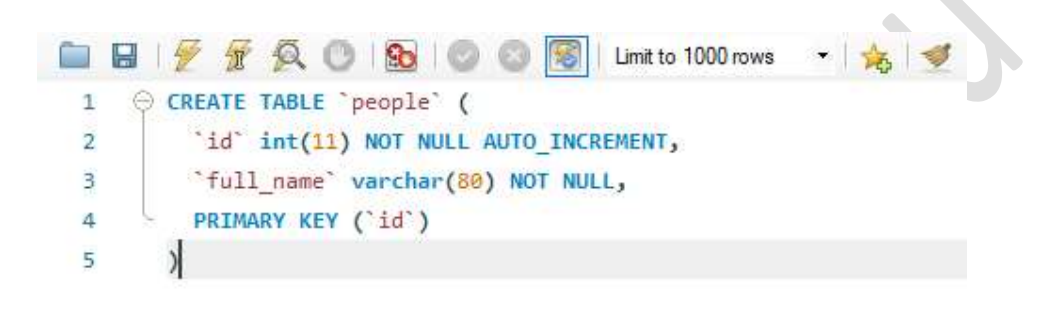

Рисунок 2 – Создание таблицы «People»

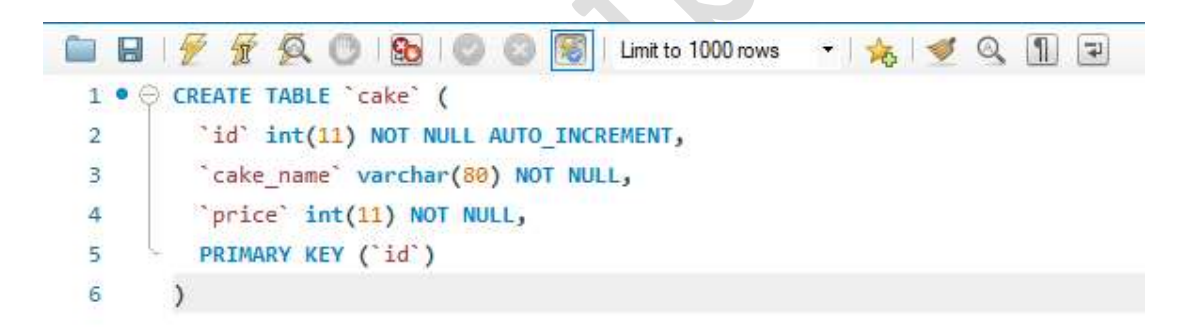

Рисунок 3 - Создание таблицы «Саке»

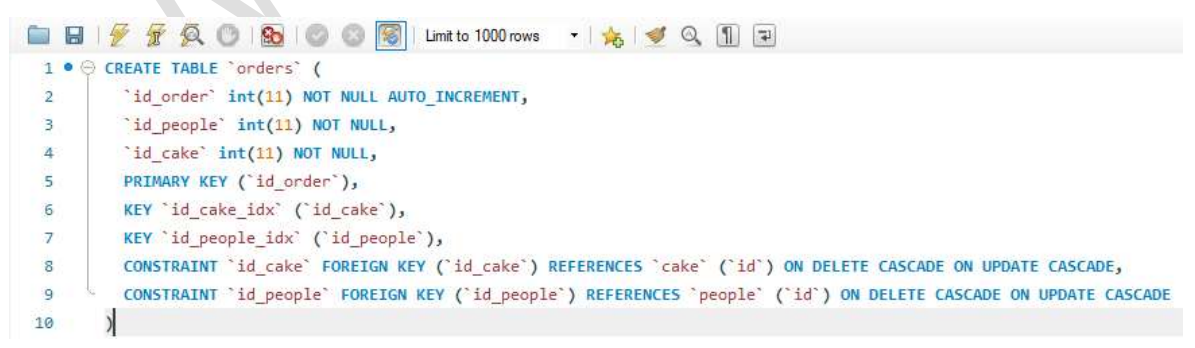

Рисунок 4 – Создание таблицы «Orders» и внешних ключей для связи с таблицами «People» и «Cake»

©МатБюро – Консультации по математике, программированию, экономике, праву, естественным наукам

Поможем вам с написанием программ: <u>www.matburo.ru/sub\_subject.php?p=pz</u>

| eople > |                                                                                        |
|---------|----------------------------------------------------------------------------------------|
|         | 🕖 🛣 🙊 🔘 🚳   😋 🚳   Limit to 1000 rows 🔹   🌟 ダ 🔍 👖 🖃                                     |
| 1       | INSERT INTO `cakes`.`people` (`full_name`) VALUES ('Порошенк Виктор Михайлович');      |
| 2 •     | INSERT INTO `cakes`.`people` (`full_name`) VALUES ('Демидов Вадим Николаевич');        |
| з •     | INSERT INTO `cakes`,`people` (`full_name`) VALUES ('Пономарева Екатерина Евгеньевна'); |
| 4 •     | INSERT INTO `cakes`.`people` (`full_name`) VALUES ('Мамошина Ольга Владимировна');     |
| 5 •     | INSERT INTO `cakes`.`people` (`full_name`) VALUES ('Macлoвa Анастасия Сергеевна');     |
|         |                                                                                        |

Рисунок 5 – Заполнение данными таблицы «People»

|      | I | Рисунс | эк 5 | 5 – Заполнение данными таблицы «People»                              |  |
|------|---|--------|------|----------------------------------------------------------------------|--|
| cake | 0 | ×      |      |                                                                      |  |
|      |   | 1 🖉 🛣  | A    | 🕐 🔞 💿 🗑 Limit to 1000 rows 🔹 🌟 🚿 🔍 👖 🖃                               |  |
| 1    |   | INSERT | INTO | ) `cakes`.`cake` (`cake_name`, `price`) VALUES ('Yepenaxa', '350');  |  |
| 2    | • | INSERT | INTO | )`cakes`.`cake` (`cake_name`, `price`) VALUES ('Наполеон', '500');   |  |
| З    | • | INSERT | INTO | ) `cakes`.`cake` (`cake_name`, `price`) VALUES ('Филибейке', '250'); |  |
| 4    | • | INSERT | INTO | ) `cakes`.`cake` (`cake_name`, `price`) VALUES ('Медовый', '200');   |  |
| 5    | • | INSERT | INTO | ) `cakes`.`cake` (`cake_name`, `price`) VALUES ('Сметанин', '400');  |  |

Рисунок 6 – Заполнение данными таблицы «Cake»

| order | s 🤉 | ×                                                                                   |
|-------|-----|-------------------------------------------------------------------------------------|
|       |     | 🔗 🛣 🙊 🔘   🌚   🥥 🔘 📳   Limit to 1000 rows 🔹   🎭   🕩 🔍 👖 🖃                            |
| 1     |     | <pre>INSERT INTO `cakes`.`orders` (`id_people`, `id_cake`) VALUES ('1', '1');</pre> |
| 2     | •   | <pre>INSERT INTO `cakes`.`orders` (`id_people`, `id_cake`) VALUES ('3', '2');</pre> |
| з     | •   | <pre>INSERT INTO `cakes`.`orders` (`id_people`, `id_cake`) VALUES ('4', '5');</pre> |
| 4     | •   | <pre>INSERT INTO `cakes`.`orders` (`id_people`, `id_cake`) VALUES ('2', '3');</pre> |
| 5     | •   | <pre>INSERT INTO `cakes`.`orders` (`id_people`, `id_cake`) VALUES ('5', '4');</pre> |

Рисунок 7 – Заполнение данными таблицы «Orders»

|   | id   | full_name                       |
|---|------|---------------------------------|
| • | 1    | Порошенк Виктор Михайлович      |
|   | 2    | Демидов Вадим Николаевич        |
|   | 3    | Пономарева Екатерина Евгеньевна |
|   | 4    | Мамошина Ольга Владимировна     |
|   | 5    | Маслова Анастасия Сергеевна     |
|   | NULL | NULL                            |

Рисунок 8 – Заполненная таблица «People»

© МатБюро – Консультации по математике, программированию, экономике, праву, естественным наукам

Поможем вам с написанием программ: <u>www.matburo.ru/sub\_subject.php?p=pz</u>

|   | id   | cake_name | price |
|---|------|-----------|-------|
| • | 1    | Черепаха  | 350   |
|   | 2    | Наполеон  | 500   |
|   | 3    | Филибейке | 250   |
|   | 4    | Медовый   | 200   |
|   | 5    | Сметанин  | 400   |
|   | NULL | NULL      | NULL  |

Рисунок 9 – Заполненная таблица «Cake»

|   | id_order | id_people | id_cake |
|---|----------|-----------|---------|
| • | 1        | 1         | 1       |
|   | 2        | 3         | 2       |
|   | 3        | 4         | 5       |
|   | 4        | 2         | 3       |
|   | 5        | 5         | 4       |
|   | NULL     | NULL      | NULL    |

Рисунок 10 – Заполненная таблица «Orders»

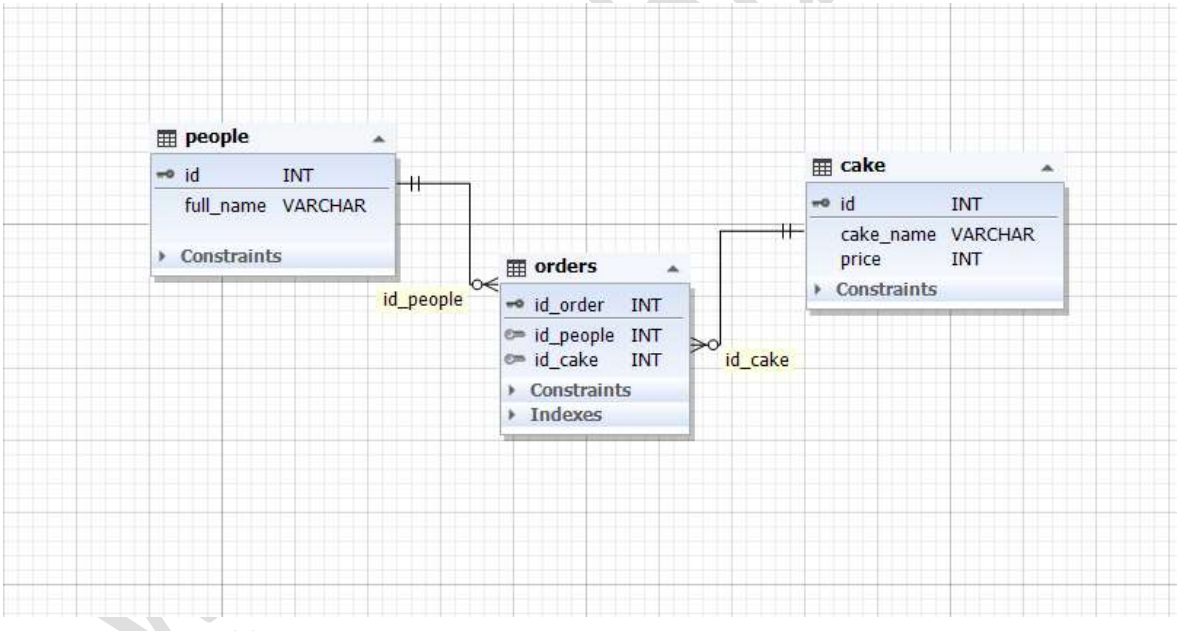

Рисунок 11 – Схема данных

© МатБюро – Консультации по математике, программированию, экономике, праву, естественным наукам

Поможем вам с написанием программ: <u>www.matburo.ru/sub\_subject.php?p=pz</u>

| отранитали страни страни спора и спора и спора и спора и спора и спора и спора и спора и спора и спора и спора и                              | ⊛ v3.5.1                | MySql.Data                                      |        |                             |              |
|----------------------------------------------------------------------------------------------------|-------------------------|-------------------------------------------------|--------|-----------------------------|--------------|
| C# runtime library for Protocol Buffers - Google's data interchange format.                                                                   | v3.6.1                  | Установлено:                                    | 8.0.15 |                             | Удалить      |
| мySql.Data автор: Oracle                                                                                                    | ⊕ v8.0.15 💥             | Версия:                                         | 8.0.15 |                             |              |
|                                                                                                    |                         | <ul> <li>Параметры</li> <li>Описание</li> </ul> |        |                             |              |
|                                                                                                    | MySql.Data.M<br>Версия: | /SqiClient .r                                   | 8.0.15 | Library                     |              |
|                                                                                                    |                         | Авторы:                                         |        | Oracle                      |              |
| Все пакеты лицензируются их владельцами. NuGet не несет ответственности за пакеть производителей и не предоставляет лицензии на такие пакеты. | і сторонних             | Лицензия:                                       |        |                             |              |
| Больше не показывать                                                                                                    |                         | Дата публика                                    | ции:   | 1 февраля (<br>(01.02.2019) | 2019 г.<br>) |

Рисунок 12 – Добавление ссылки на службу MySql.Data для возможности подключения Visual Studio к базам MySql

| 🖳 Заказ тортов |                                                                                                  |
|----------------|--------------------------------------------------------------------------------------------------|
| Люди           | Торты                                                                                            |
| Добавить       | Добавить                                                                                         |
| Заказы         | Чтобы изменить или удалить запись из таблиц.<br>дважды щелкните на нужной записи внутри таблицы. |
| Добавить       |                                                                                                  |

Рисунок 13 – Создание и проектирование интерфейса главной формы программы

© МатБюро – Консультации по математике, программированию, экономике, праву, естественным наукам

Поможем вам с написанием программ: <u>www.matburo.ru/sub\_subject.php?p=pz</u>

| Добавить |  |
|----------|--|
| Торт     |  |
| Цена     |  |
|          |  |

Рисунок 14 – Создание и проектирование интерфейса формы для добавления тортов

| D человека | ~ |  |  |
|------------|---|--|--|
|            | 1 |  |  |
| ID торта   | Ý |  |  |
|            |   |  |  |

Рисунок 15 – Создание и проектирование интерфейса формы для добавления заказов

| 🚽 Добавить | ing ing |     |
|------------|---------|-----|
| mH0        |         | 101 |
| ФИ0        |         |     |

Рисунок 16 – Создание и проектирование интерфейса формы для добавления людей (покупателей, заказчиков)

# using MySql.Data.MySqlClient;

Рисунок 17 – Подключение директивы MySql.Data.MySqlClient для возможности создания подключения к базам MySql

=127.0.0.1;Database=cakes;port=3306;User Id=root;password=root"; MvSalConnection con new MvSalConnection(conString):

Рисунок 18 – Давление строки для подключения к базе данных, создание подключения MySqlConnection и объекта MySqlCommand для возможности выполнения запросов (INSERT, UPDATE, DELETE и прочее)

©МатБюро – Консультации по математике, программированию, экономике, праву, естественным

наукам

Поможем вам с написанием программ: <u>www.matburo.ru/sub\_subject.php?p=pz</u>

| 64 | ц, | public void getPeople()                                                 |
|----|----|-------------------------------------------------------------------------|
| 65 | T  | {                                                                       |
| 66 |    | <pre>DataTable dt = new DataTable();</pre>                              |
| 67 |    | <pre>dataGridView1.Bows.Clear():</pre>                                  |
| 68 |    | <pre>string sql = "SELECT * FROM cakes.people":</pre>                   |
| 69 |    | <pre>cmd = new MvSolCommand(sol. con):</pre>                            |
| 70 |    |                                                                         |
| 71 |    | try                                                                     |
| 72 | T  |                                                                         |
| 73 |    | con.Open():                                                             |
| 74 |    |                                                                         |
| 75 |    | adapter = new MvSglDataAdapter(cmd):                                    |
| 76 |    |                                                                         |
| 77 |    | adapter.Fill(dt):                                                       |
| 78 |    |                                                                         |
| 79 |    | foreach (DataRow row in dt.Rows)                                        |
|    | T  |                                                                         |
| 81 |    | <pre>dataGridView1.Rows.Add(row[0].ToString().row[1].ToString()):</pre> |
| 82 |    | }                                                                       |
| 83 |    |                                                                         |
| 84 |    | con.Close():                                                            |
| 85 |    |                                                                         |
|    |    | dt.Rows.Clear();                                                        |

Рисунок 19 – Функция getPeople() выполняет запрос SELECT к таблице «people» из созданной базы «cakes» и заполняет данными элемент формы DataGridView (табличное представление)

| 96  | ė. | <pre>public void getCakes()</pre>                                                           |
|-----|----|---------------------------------------------------------------------------------------------|
| 97  |    |                                                                                             |
| 98  |    | DataTable dt = new DataTable();                                                             |
| 99  |    | <pre>dataGridView2.Rows.Clear();</pre>                                                      |
| 100 |    | <pre>string sql = "SELECT * FROM cakes.cake";</pre>                                         |
| 101 |    | <pre>cmd = new MySqlCommand(sql, con);</pre>                                                |
| 102 |    |                                                                                             |
| 103 |    | try                                                                                         |
| 104 |    |                                                                                             |
| 105 |    | con.Open();                                                                                 |
| 106 |    |                                                                                             |
| 107 |    | <pre>adapter = new MySqlDataAdapter(cmd);</pre>                                             |
| 108 |    |                                                                                             |
| 109 |    | adapter.Fill(dt);                                                                           |
| 110 |    |                                                                                             |
| 111 |    | foreach (DataRow row in dt.Rows)                                                            |
| 112 |    |                                                                                             |
| 113 |    | <pre>dataGridView2.Rows.Add(row[0].ToString(), row[1].ToString(), row[2].ToString());</pre> |
| 114 |    |                                                                                             |
| 115 |    |                                                                                             |
| 116 |    | con.Close();                                                                                |
| 117 |    |                                                                                             |
| 118 |    | dt.Rows.Clear();                                                                            |
|     |    |                                                                                             |

Рисунок 20 – getCakes() работает аналогично getPeople(), но по отношению к таблице «cake» базы данных «cakes»

©МатБюро – Консультации по математике, программированию, экономике, праву, естественным

наукам

Поможем вам с написанием программ: <u>www.matburo.ru/sub\_subject.php?p=pz</u>

| 128 | ė.  | public void getOrders()                                                                     |
|-----|-----|---------------------------------------------------------------------------------------------|
| 129 |     |                                                                                             |
| 130 |     | DataTable dt = new DataTable();                                                             |
| 131 |     | <pre>dataGridView3.Rows.Clear();</pre>                                                      |
| 132 |     | <pre>string sql = "SELECT * FROM cakes.orders";</pre>                                       |
| 133 |     | <pre>cmd = new MySqlCommand(sql, con);</pre>                                                |
| 134 |     |                                                                                             |
| 135 | e i | try                                                                                         |
| 136 |     |                                                                                             |
| 137 |     | con.Open();                                                                                 |
| 138 |     |                                                                                             |
| 139 |     | adapter = new MySqlDataAdapter(cmd);                                                        |
| 140 |     |                                                                                             |
| 141 |     | adapter.Fill(dt);                                                                           |
| 142 |     |                                                                                             |
| 143 | ē:  | foreach (DataRow row in dt.Rows)                                                            |
| 144 |     |                                                                                             |
| 145 |     | <pre>dataGridView3.Rows.Add(row[0].ToString(), row[1].ToString(), row[2].ToString());</pre> |
| 146 |     |                                                                                             |
| 147 |     |                                                                                             |
| 148 |     | con.Close();                                                                                |
| 149 |     |                                                                                             |
| 150 |     | dt.Rows.Clear();                                                                            |

Рисунок 20 – getOrders() работает аналогично getPeople(), но по отношению к таблице «orders» базы данных «cakes»

|           |                                    | ΦIΛC                                 |                                               |                  | ID                                      | Наименование                                | Пена                                   |
|-----------|------------------------------------|--------------------------------------|-----------------------------------------------|------------------|-----------------------------------------|---------------------------------------------|----------------------------------------|
| 72        | 1                                  | Порог                                | ценк Виктор Михайл                            |                  | 1                                       | Черепаха                                    | 350                                    |
|           | 2                                  | Деми                                 | дов Вадим Николаев                            |                  | 2                                       | Наполеон                                    | 500                                    |
|           | 3                                  | Поног                                | иарева Екатерина Е                            |                  | 3                                       | Филибейке                                   | 250                                    |
|           | 4                                  | Мамо                                 | шина Ольга Владим                             |                  | 4                                       | Медовый                                     | 200                                    |
|           | 5                                  | Масл                                 | ова Анастасия Серге                           |                  | 5                                       | Сметанин                                    | 400                                    |
|           |                                    |                                      |                                               |                  |                                         |                                             |                                        |
| •<br>Jaka | азы                                |                                      | Добавить                                      |                  |                                         |                                             | Добае                                  |
| aka       | взы                                | ID Человека                          | Добавить<br>ID Торта                          |                  | бы изменит                              | ь или удалить запис                         | Добае<br>ь из таблиц.                  |
| •<br>Baka | азы<br>ID<br>1                     | ID_Человека<br>1                     | Добавить<br>ID_Торта<br>1                     | что<br>два:      | бы изменити<br>жды щелкни               | ь или удалить записи<br>те на нужной записи | Добае<br>ь из таблиц,<br>1 внутри табл |
| •<br>laka | азы<br>ID<br>1<br>2                | ID_Человека<br>1<br>3                | Добавить<br>ID_Торта<br>1<br>2                | ¥<br>Что<br>два: | бы измениті<br>жды щел <mark>кни</mark> | ь или удалить запис<br>те на нужной записи  | Добае<br>ь из таблиц,<br>1 внутри табл |
| ака       | азы<br>ID<br>1<br>2<br>3           | ID_Человека<br>1<br>3<br>4           | Добавить<br>ID_Торта<br>1<br>2<br>5           | *<br>Что<br>два: | бы измениті<br>жды щелкни               | ь или удалить запис<br>те на нужной записи  | Добае<br>ь из таблиц,<br>1 внутри табл |
| •<br>iaka | a3ы<br>ID<br>2<br>3<br>4           | ID_Человека<br>1<br>3<br>4<br>2      | Добавить<br>ID_Tорта<br>1<br>2<br>5<br>3      | что<br>два:      | бы изменити<br>жды щелкни               | ь или удалить запис<br>те на нужной записи  | Добае<br>ь из таблиц,<br>1 внутри табл |
| •<br>}aka | азы<br>ID<br>1<br>2<br>3<br>4<br>5 | ID_Человека<br>1<br>3<br>4<br>2<br>5 | Добавить<br>ID_Tорта<br>1<br>2<br>5<br>3<br>4 | что<br>два:      | бы изменити<br>жды щелкни               | ь или удалить запис<br>те на нужной записи  | Добае<br>ь из таблиц<br>1 внутри табл  |

Рисунок 21 – Результат выполнения запросов SELECT к базе «cakes»

© МатБюро – Консультации по математике, программированию, экономике, праву, естественным наукам

Поможем вам с написанием программ: <u>www.matburo.ru/sub\_subject.php?p=pz</u>

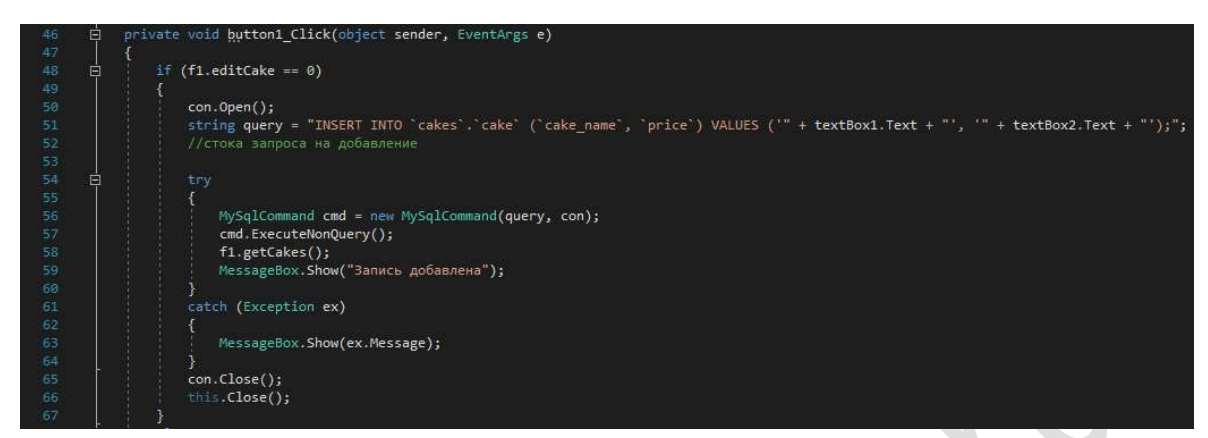

Рисунок 22 – Реализация запроса INSERT к базе для добавления записи в таблицу «cake» после нажатия кнопки «Добавить»

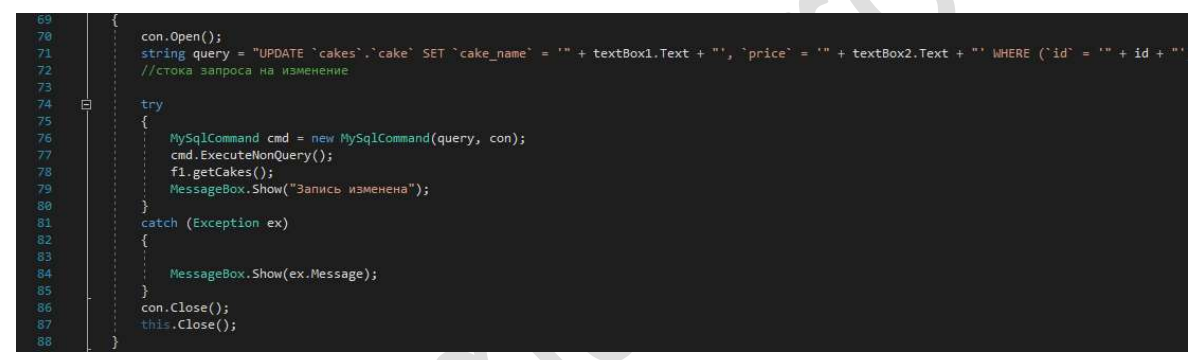

Рисунок 23 – Реализация запроса UPDATE к базе для изменения записи в таблице «cake» после нажатия кнопки «Изменить»

| 92 { 93 con.Open(); 94 con.open();                                                 | id + "');"; |
|------------------------------------------------------------------------------------|-------------|
| 93 con.Open();<br>94 string query - "DELETE EROM `cakes` `cake` WHERE (`id` - '" + | id + "');"; |
| 94 string query - "DELETE EPOM "cakes" "cake" WHEPE ("id" - "" +                   | id + "');"; |
| The static query - DELLIE FROM CAKES & CAKE MILKE ( 10 - 1                         |             |
| 95 //стока запроса на изменение                                                    |             |
| 96                                                                                 |             |
| 97 🖨 try                                                                           |             |
| 98 6                                                                               |             |
| <pre>99 MySqlCommand cmd = new MySqlCommand(query, con);</pre>                     |             |
| 100 cmd.ExecuteNonQuery();                                                         |             |
| 101 f1.getCakes();                                                                 |             |
| 192 MessageBox.Show("Запись удалена");                                             |             |
| 103 }                                                                              |             |
| 104 catch (Exception ex)                                                           |             |
| 105 {                                                                              |             |
| 106                                                                                |             |
| <pre>107 MessageBox.Show(ex.Message);</pre>                                        |             |
| 108 }                                                                              |             |
| 109 con.Close();                                                                   |             |
| 110 this.Close();                                                                  |             |
|                                                                                    |             |

© МатБюро – Консультации по математике, программированию, экономике, праву, естественным наукам

Поможем вам с написанием программ: <u>www.matburo.ru/sub\_subject.php?p=pz</u>

Рисунок 24 – Реализация запроса DELETE к базе для удаления записи в таблице «cake» после нажатия кнопки «Удалить»

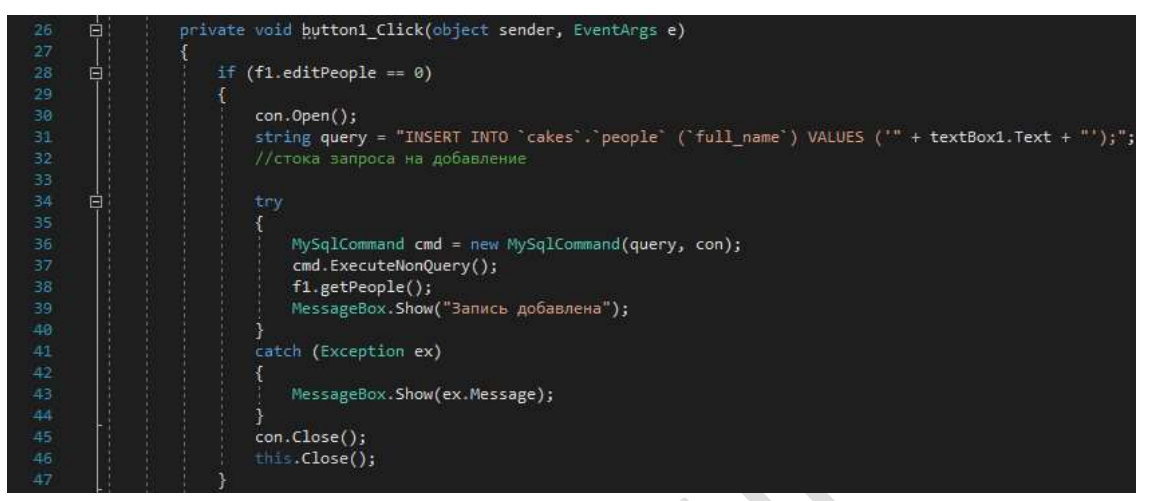

Рисунок 25 – Реализация запроса INSERT к базе для добавления записи в таблицу «people» после нажатия кнопки «Добавить»

| 49   |                                                                                                    |
|------|----------------------------------------------------------------------------------------------------|
| 50   | con.Open();                                                                                                    |
| 51   | <pre>string query = "UPDATE `cakes`.'people` SET `full_name` = '" + textBox1.Text + "' WHERE ('id` = '" + id +"');";</pre> |
| 52   | //стока запроса на изменение                                                                                               |
| 53   |                                                                                                    |
| 54 🖬 | TCA .                                                                                                    |
| 55   |                                                                                                    |
| 56   | MySalCommand cmd = new MySalCommand(query, con):                                                                           |
|      | cmd EverytaNonDureny()+                                                                                                    |
|      | f1 astBeanle();                                                                                                    |
|      |                                                                                                    |
|      | messageoux.snow( Sanuce изменена );                                                                                        |
| 66   |                                                                                                    |
| 61   | catch (Exception ex)                                                                                                    |
| 62   |                                                                                                    |
| 63   |                                                                                                    |
| 64   | MessageBox.Show(ex.Message);                                                                                               |
| 65   |                                                                                                    |
| 66   | con.Close();                                                                                                    |
| 67   | this.Close();                                                                                                    |
| 68   | }                                                                                                    |

Рисунок 26 – Реализация запроса UPDATE к базе для изменения записи в таблице «people» после нажатия кнопки «Изменить»

©МатБюро – Консультации по математике, программированию, экономике, праву, естественным

наукам

Поможем вам с написанием программ: www.matburo.ru/sub\_subject.php?p=pz

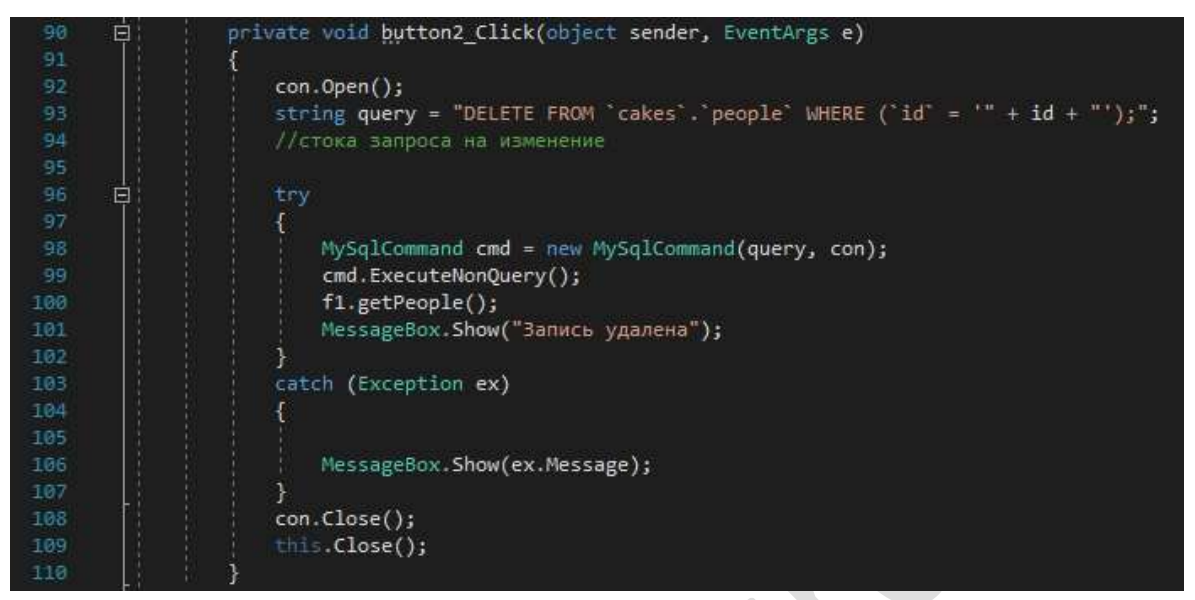

Рисунок 27 – Реализация запроса DELETE к базе для удаления записи в таблице «people» после нажатия кнопки «Удалить»

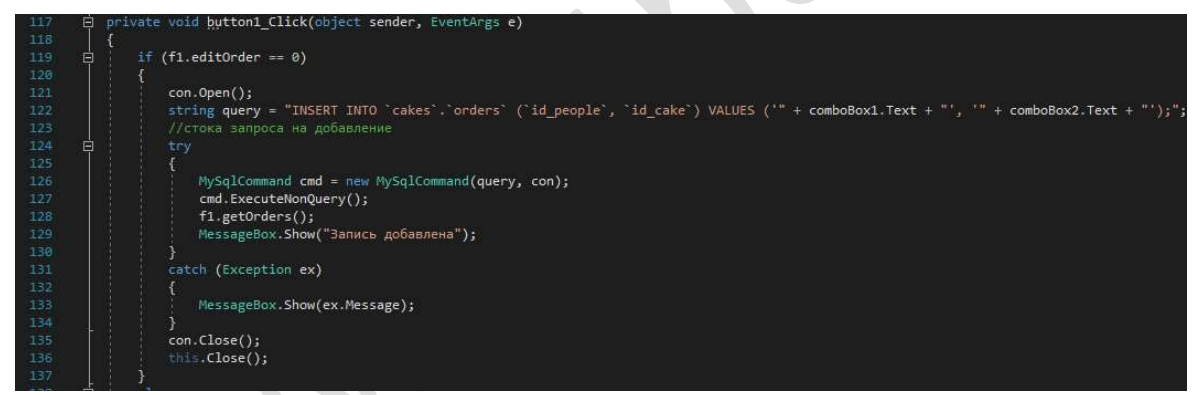

Рисунок 28 – Реализация запроса INSERT к базе для добавления записи в таблицу «orders» после нажатия кнопки «Добавить»

| 139 | 1   |                                                                                                    |
|-----|-----|----------------------------------------------------------------------------------------------------|
| 148 |     | con.Open();                                                                                                    |
| 141 |     | string query = "UPDATE `cakes`.`orders` SET `id people` = '" + comboBox1.Text + "', `id_cake` = '" + comboBox2.Text + "' WHERE (`id_order` = ' |
| 142 |     | //стока запроса на изменение                                                                                                    |
| 143 |     |                                                                                                    |
| 144 | ġ . |                                                                                                    |
| 145 |     | {                                                                                                    |
| 146 |     | MySqlCommand cmd = new MySqlCommand(query, con);                                                                                               |
| 147 |     | <pre>cmd.ExecuteNonQuery();</pre>                                                                                                    |
| 148 |     | f1.getOrders();                                                                                                    |
| 149 |     | MessageBox.Show("Запись изменена");                                                                                                    |
| 150 |     |                                                                                                    |
| 151 |     | catch (Exception ex)                                                                                                    |
| 152 |     |                                                                                                    |
| 153 |     |                                                                                                    |
| 154 |     | MessageBox, Show(ex.Message);                                                                                                    |
| 155 |     |                                                                                                    |
| 156 |     | con.Close();                                                                                                    |
| 157 |     | this.Close();                                                                                                    |
| 158 | }   |                                                                                                    |

© МатБюро – Консультации по математике, программированию, экономике, праву, естественным наукам

Поможем вам с написанием программ: www.matburo.ru/sub\_subject.php?p=pz

Рисунок 29 – Реализация запроса UPDATE к базе для изменения записи в таблице «orders» после нажатия кнопки «Изменить»

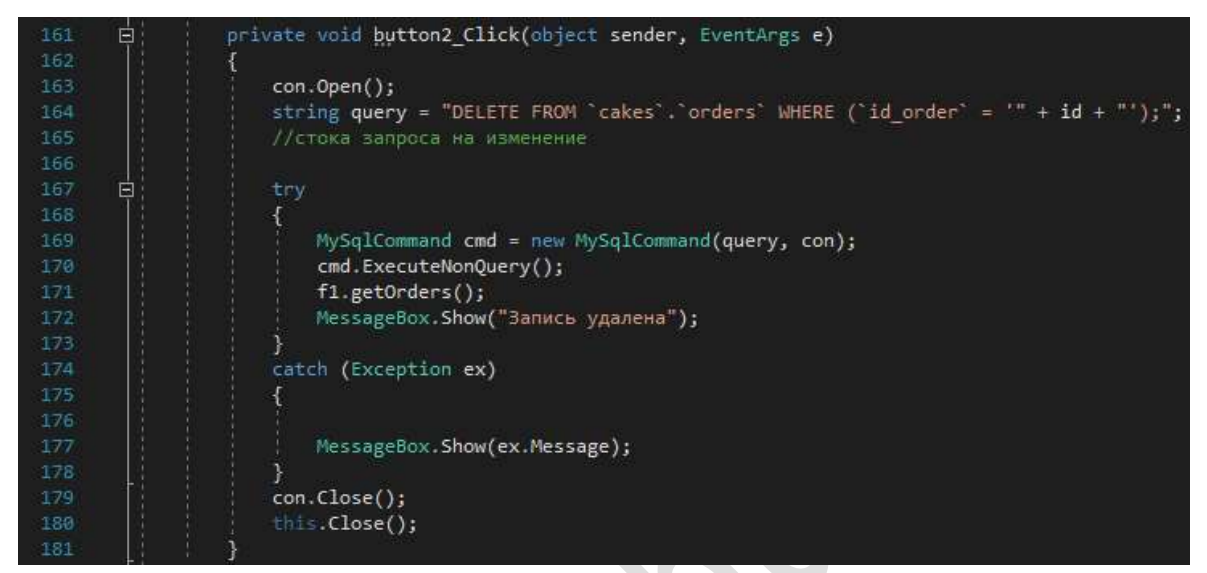

Рисунок 30 – Реализация запроса DELETE к базе для удаления записи в таблице «orders» после нажатия кнопки «Удалить»

| L  | ци                                       |                                      |                                             |    | Тор             | оты                       |                                             |                                         |
|----|------------------------------------------|--------------------------------------|---------------------------------------------|----|-----------------|---------------------------|---------------------------------------------|-----------------------------------------|
|    | ID                                       | ФИО                                  |                                             | ^  |                 | ID                        | Наименование                                | Цена                                    |
|    | 1                                        | Порошен                              | ко Виктор Миха                              |    |                 | 1                         | Черепаха                                    | 350                                     |
|    | 3                                        | Пономар                              | рева Екатерина                              |    |                 | 2                         | Наполе Он                                   | 1250                                    |
|    | 4                                        | Мамоши                               | на <mark>Ольга Влади</mark>                 |    |                 | 4                         | Медовый                                     | 200                                     |
|    | 5                                        | Маслова                              | Анастасия Сер                               |    |                 | 5                         | Сметанин                                    | 400                                     |
|    | 7                                        | Арнольд                              | Шварцнеггер                                 |    |                 | 7                         | Вкусный тортик                              | 259                                     |
|    | 100                                      |                                      |                                             |    |                 |                           |                                             |                                         |
| ж  | азы                                      | Марина                               | Добавит                                     | ть | ŀ               |                           |                                             | Добав                                   |
| эк | азы                                      | Марина<br>ID Человека                | Добавит<br>ID Торта                         | ть | что             | бы изменит                | ь или удалить запись                        | Добави<br>ь из таблиц,                  |
| эк | 8<br>азы<br>ID<br>1                      | Марина<br>1D_Человека                | Добавит<br>ID_Торта<br>1                    | ть | что<br>два:     | бы измениті<br>жды щелкни | ь или удалить запись<br>те на нужной записи | Добави<br>ь из таблиц,<br>в внутри табл |
| эк | 8<br>азы<br>ID<br>1<br>2                 | Марина<br>ID_Человека<br>1<br>3      | Добави<br>ID_Торта<br>1<br>2                | ть | •<br>Что<br>два | бы изменит<br>жды щелкни  | ь или удалить запись<br>те на нужной записи | Добави<br>ь из таблиц,<br>в внутри табл |
| ак | 8<br>a3b<br>1D<br>1<br>2<br>3            | Пр_Человека<br>1<br>3<br>4           | Добави<br>ID_Торта<br>1<br>2<br>5           | ть | что<br>два:     | бы измениті<br>жды щелкни | ь или удалить записн<br>те на нужной записи | Добавь<br>ь из таблиц,<br>в внутри табл |
| эк | 8<br>азы<br>ID<br>1<br>2<br>3<br>5       | Пр_Человека<br>1<br>3<br>4<br>5      | Добави<br>ID_Торта<br>1<br>2<br>5<br>4      | ть | что<br>два:     | бы измениті<br>жды щелкни | ь или удалить запись<br>те на нужной записи | Добави<br>ь из таблиц,<br>в внутри табл |
| эк | 8<br>a33⊌<br>ID<br>2<br>3<br>3<br>5<br>7 | Пр_Человека<br>1<br>3<br>4<br>5<br>8 | Добави<br>ID_Торта<br>1<br>2<br>5<br>4<br>7 | ть | Что<br>два:     | бы измениті<br>жды щелкни | ь или удалить запись<br>те на нужной записи | Добави<br>ь из таблиц,<br>в нутри табл  |

Рисунок 31 – База данных после всех вышеописанных манипуляций

©МатБюро – Консультации по математике, программированию, экономике, праву, естественным наукам

Поможем вам с написанием программ: <u>www.matburo.ru/sub\_subject.php?p=pz</u>